## FHGR-Mail mit Apple IOS-Geräten (iPhone, iPad, etc.)

Voraussetzung für die Einrichtung ist eine funktionierende Verbindung zum Internet.

- 1. Starten Sie die App Mail.
- 2. Wählen Sie Exchange als neuen Kontotyp.

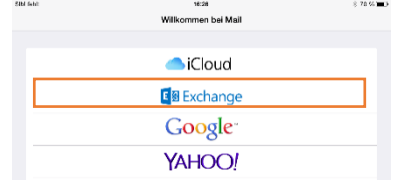

3. Geben Sie Ihre Mailadresse und Passwort ein und bestätigen Sie mit Weiter.

|            | <b>FR</b> Exchange         |        |
|------------|----------------------------|--------|
| Abbrechen  | Exchange                   | Weiter |
|            |                            |        |
| E-Mail     | maurus.caflisch@htwchur.ch |        |
| Passwort   | •••••                      |        |
| Beschreibu | ung Exchange               |        |
|            |                            |        |
|            | Exchange-Geräte-ID         |        |
|            | NDELQ20GDP22970PNPHDBR5RBS |        |
|            |                            |        |

4. Geben Sie in den erweiterten Einstellungen die erscheinen den Server, den normalen Benutzernamen und ihr Passwort ein und bestätigen Sie mit Weiter.

|   |                           | E M Evchande               |        |
|---|---------------------------|----------------------------|--------|
| 4 | Abbrechen                 |                            | Weiter |
|   |                           |                            | _      |
|   | E-Mail                    | maurus.caflisch@htwchur.ch |        |
|   |                           |                            | _      |
|   | Server                    | owa.fh-htwchur.ch          |        |
|   |                           |                            | _      |
|   | Domain                    | Optional                   |        |
|   | Benutzername caflismaurus |                            |        |
|   | Passwort                  | •••••                      |        |
|   |                           |                            |        |
|   | Beschreibu                | ung Exchange               |        |
|   |                           |                            |        |

5. Wählen Sie die zu synchronisierenden Dienste.

| Abbrechen | Exchange | Sichern |
|-----------|----------|---------|
|           |          |         |
| 🖂 Mail    |          |         |
| Kontakte  |          |         |
| Kalender  |          |         |
| Erinnerun | gen      |         |
| Notizen   |          |         |

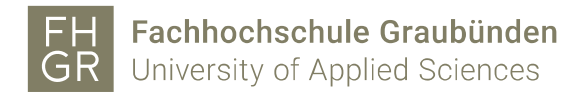

## Mac Book IO's

- 1. Starten Sie die Mail App
- 2. Wählen Sie Microsoft Exchange als Anbieter.

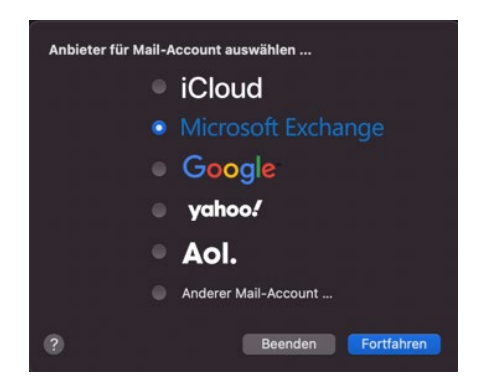

3. Geben sie die Mailadresse ein und dann auf «Anmelden»

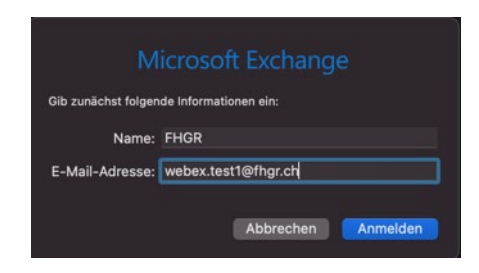

4. Bei diesem Fenster verwenden sie die Manuelle Konfigurieren Schaltfläche, damit der Benutzeranmeldename **angepasst** werden kann.

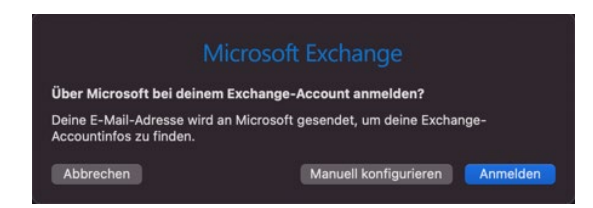

5. Es erscheint nun jedoch diese Anmeldemaske. Hier das PW eingeben und auf Anmelden klicken.

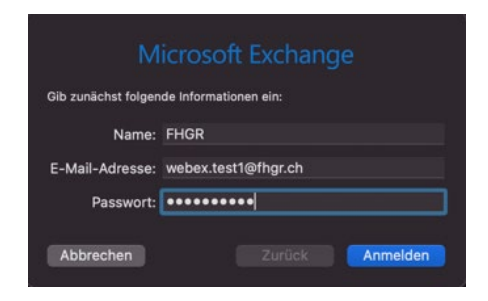

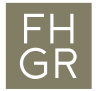

6. Jetzt wird diese Anmeldemaske angezeigt, wo man nun den Benutzername von der E-Mail-Adresse auf seinen Benutzername (Accountname) ändern muss.

| М                   | icrosoft Exchange     |
|---------------------|-----------------------|
| Gib zunächst folgen | de Informationen ein: |
| Name:               | FHGR                  |
| E-Mail-Adresse:     | webex.test1@fhgr.ch   |
| Benutzername:       | webex.test1@fhgr.ch   |
| Passwort:           | •••••                 |
|                     |                       |
| Abbrechen           |                       |

7. Hat man diesen korrekt eingegeben so kann mit anmelden abgeschlossen werden.

|                     | icrosoft Exchange      |  |  |  |
|---------------------|------------------------|--|--|--|
| Gib zunächst folgen | ide Informationen ein: |  |  |  |
| Name:               | FHGR                   |  |  |  |
| E-Mail-Adresse:     | webex.test1@fhgr.ch    |  |  |  |
| Benutzername:       | webextest1             |  |  |  |
| Passwort:           | •••••                  |  |  |  |
|                     |                        |  |  |  |
| Abbrechen           | Zurück Anmelden        |  |  |  |

8. Nun kann man noch auswählen welche Funktionen übernommen werden sollen.

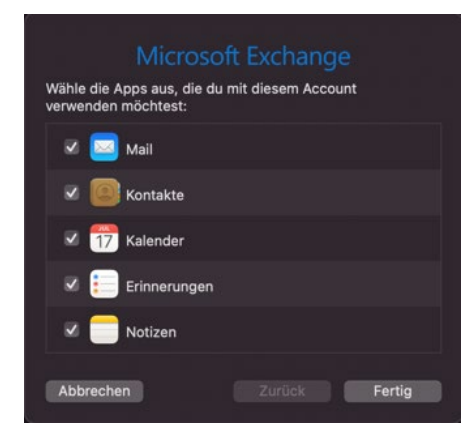